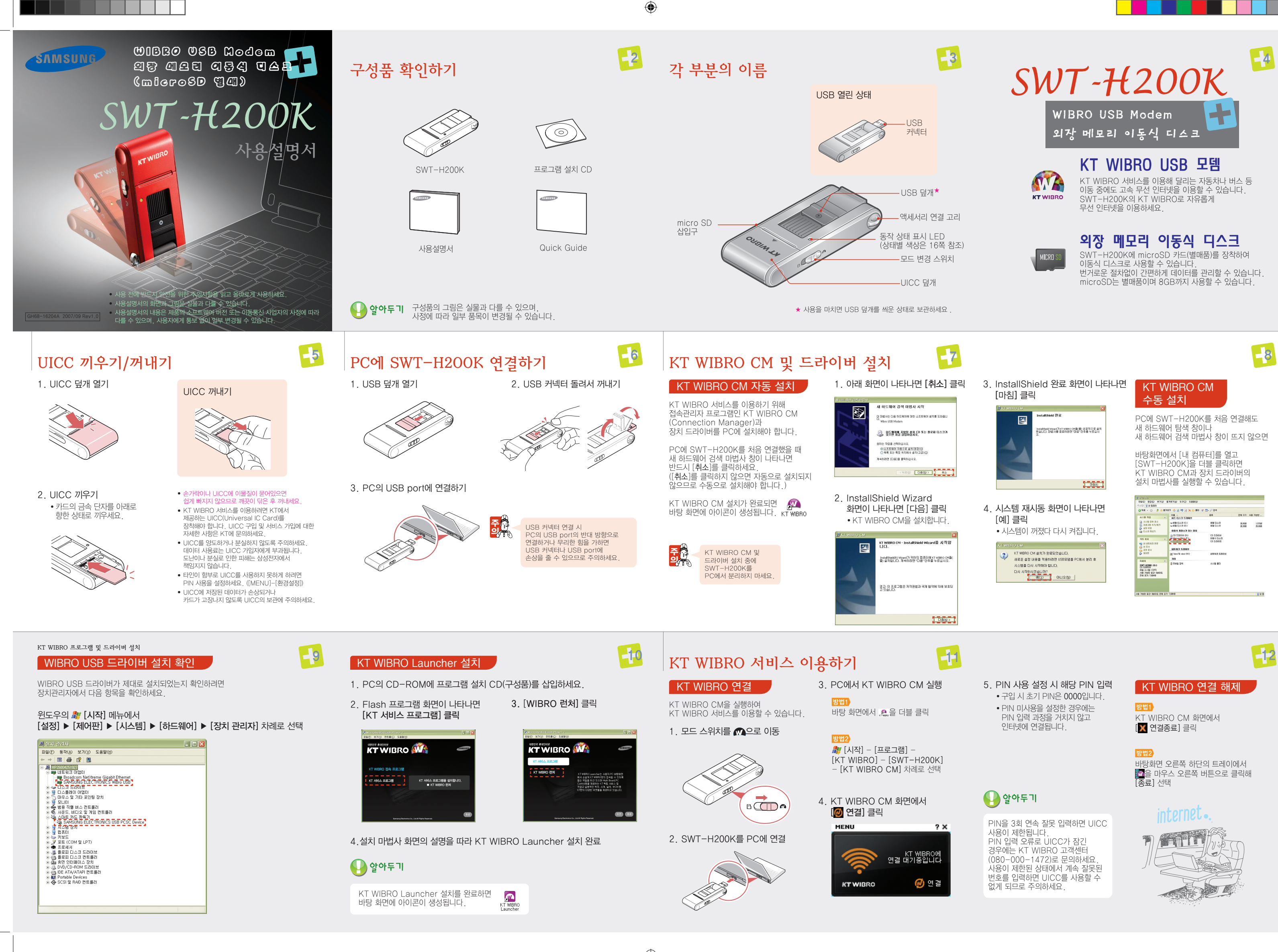

۲

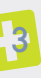

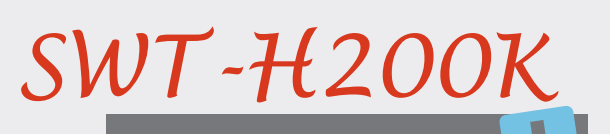

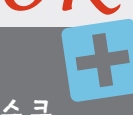

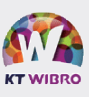

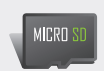

| KT WIBRO CM 사용                                                                                  |                                                                                                    | KT WIBRO                                                                                                    | ) Launcher ㅅ                                                                                              | 용하기 🛃                                                              | KT WIBRO Launch                                                                                                    | her 영역별 설명                                                                                                    |
|-------------------------------------------------------------------------------------------------|----------------------------------------------------------------------------------------------------|----------------------------------------------------------------------------------------------------|----------------------------------------------------------------------------------------------------|--------------------------------------------------------------------|----------------------------------------------------------------------------------------------------|----------------------------------------------------------------------------------------------------|
| 1. KT WIBRO CM 화면(<br>2. [MENU] 클릭 후 원하는                                                        | 에 마우스 포인터 올려 MENU 보기<br><u>-</u> 메뉴 선택                                                                                               | KT WIBRO Launch<br>있는 프로그램입니다.<br>귀연고 식욕적이 애자                                                                                                    | er는 PC에서 손쉽게 KT WIE<br>Multi Board, PCControl,<br>시계 날씨 WCM 검색들                                           | 3RO가 제공하는 컨텐츠를 이용할 수<br>SeeU 등의 KT 독립 서비스 및<br>다양하 의제들을 사용할 수 있습니다 | ᅄᆘᅕ                                                                                                    | KT WIBRO Launcher에서 제공하는 메뉴 확인                                                                                                    |
| MEN ···<br>환경설정                                                                                 | <b>? ★</b> • 환경설정 : KT WIBRO CM 사용 환경 설정                                                                                             | KT WIBRO La                                                                                                    | auncher 실행                                                                                                | 100 HX22 102 F MB19.                                               | · 메뉴                                                                                                    | KT WIBRO Widget 사이트로 이동                                                                                                    |
| 연결정보<br>프로그램 종료 WB                                                                              | • 연결정모 : 네트워크 연결 장대와 사용 정모 확인,<br>KT WIBRO CM 업데이트<br>·프로그램 종료 : KT WIBRO CM 종료                                                      | 방법1                                                                                                    |                                                                                                    |                                                                    | RSSI                                                                                                    | • KT WIBRO 접속 상태 표시<br>• 클릭하면 KT WIBRO Launcher 로그인                                                                                                    |
|                                                                                                 | • Y : KT WIBRO CM 도움될 모기<br>연결<br>(트레이 아이콘으로 전환)                                                                                     | 마당 와면에서 📸 글 니                                                                                                    | 1월 월식                                                                                                    |                                                                    | WCM                                                                                                    | KT WIBRO CM 실행                                                                                                    |
|                                                                                                 |                                                                                                    | 방법2)<br>🍂 [시작]-[프로그램]<br>[KT WIBRO Launc                                                                                                    | -[KT WIBRO]- [KT WIBF<br>her] 차례로 서택                                                                      | RO Launcher]-                                                      | internet Explorer                                                                                                    | Internet Explorer 실행                                                                                                    |
| KT WIBRO CM 업데<br>인터넷에 연결하면 KT WIBR<br>업데이트 진행 여부를 확인합니<br>업데이트 진행 - 완료 화면이                     | 이트<br>O CM의 버전을 자동으로 체크한 후<br> 다. 업데이트 확인 화면이 나타나면 [확인] 클릭<br>나타나면 [확인] 누름                                                           |                                                                                                    |                                                                                                    |                                                                    | 〇 서비스<br>*                                                                                                    | KT 서비스 이용<br>• 💭 : PCControl<br>• 📷 : MultiBoard<br>• 📷 : MYWeb<br>• 🎬 : SeeU                                                                                                    |
| 또는 [MENU] - [연결정보] -<br>수동으로 업데이트할 수 있습니                                                        | - [프로그램 정보] — [프로그램 업데이트]를 클릭해<br> 다.                                                                                                |                                                                                                    |                                                                                                    |                                                                    | ©<br>₽ 위젯                                                                                                    | KT 위젯 실행 ( <b>위젯 사용하기</b> 참조)                                                                                                    |
| • 업데이트 진행 중에는 다른                                                                                | 른 프로그램의 실행을 삼가세요.                                                                                                    |                                                                                                    |                                                                                                    |                                                                    | · 빠른 실행                                                                                                    | 바로 가기 아이콘들을 배치하여<br>손쉽게 실행시킬 수 있음                                                                                                    |
| SWT-H200K에 microSD를<br>데이터를 저장하고 관리할 수 9<br>1. SWT-H200K에<br>microSD 카드 장착<br>3. SWT-H200K를 PC0 | 공착한 후 PC에 연결하면 이동식 메모리로 인식되어 있습니다.(microSD는 별매입니다.)         2. 모드 스위치를 다로 이동         이 연결         시 연결         4. PC에서 이동식 디스크 폴더 열기 | <ul> <li>5. 폴더가 열리면 더 PC에서 장치를 다 PC에서 장치를 다 PC에서 장치를 다 마우스 오른쪽 바 하드웨어 안전하 USB 대용량 저경 [중지] 클릭</li> <li>오이 오이 도 이 관 이 한 가 하드 있는 한 아두 기</li> <li>이 UICC가 없어도 이 가 가는 가 손상될 수 있다.</li> </ul> | 이터 저장 및 관리하기<br>이터와 보존을 위해<br>간전하게 분리하세요.<br>하단의 응을<br>[톤으로 클릭 -<br>게 제거 클릭 -<br>당소 장치 클릭 -<br>당소 장치 클릭 - | · · · · · · · · · · · · · · · · · · ·                              | 내용을 잘 읽고 올바르게 사용적<br>폭발 위험 지역에서는 절대로<br>사용하지 마세요,<br>폭발 위험 지역 안의 규정,<br>지시 사항, 신호를 준수하세요.<br>비행 중에 사용하지 마세요,<br>비행기의 전자 운항 기기에 영향을 주어<br>위험할 수 있습니다.<br>이 제품으로 인해 간섭이나<br>위험이 발생할 수 있는 상황에서<br>사용하지 마세요,<br>주변 무선 장치와의 주파수 간섭으로<br>상능에 영향을 미칠 수도 있습니다.<br>제품을 함부로 분해하거나 조립하여<br>발생하는 문제에 대해서는<br>삼성전자에서 책임을 지지 않습니다.<br>충격에 주의하세요,<br>제품에 충격을 주면 파손되거나<br>변형될 수 있습니다.                                                                                                    | 하세요.<br>물기나 습기가 없는<br>건조한 곳에 두세요.<br>습기 또는 액체 성분이 부품과<br>회로에 손상을 줄 수 있습니다.<br>나무 덥거나 추운 곳,<br>온도 변화가 심한 곳에 두지 마세요.<br>자동차 실내 온도는 80℃까지<br>올라갈 수 있으므로<br>자동치에 보관하지 마세요.<br>사성전자에서 승인한 부품만 사용하세요.<br>승인되지 않은 부품에 대해서는 보증을 받을 수 없습니다<br>UICC가 손상되거 않도록 주의하세요.<br>비CC를 구부리거나 총격을 주면<br>저정된 데이터가 손상되거나 카드가 고정날 수 있습니다.<br>이물질이 묻지 않도록 청결히 관리하세요.<br>USB 커넥터에 이물질이 물으면 부식될 수 있습니다.<br>이물질이 묻은 경우에는 부드러운 형깊이나 수건, 면봉<br>로 제가하고, 절대 물이나 화학 제품시너, 솔벤트 등을<br>하지 마세요. |
| FAQ<br>중 상                                                                                      | 해 결 방 법<br>SWT-H200K의 모드 스위치를 🕥에 놓고 PC에 연결하면                                                                                         | 규격 및 특                                                                                                    | 성<br>IEEE 802.16e                                                                                         |                                                                    | · 개최 삼성전자에서는 동국별 소비자례<br>아파와 소비 북국에 대한 부모는 식사자                                                                                                    | 에 품 보 증 서<br>제품명 WIBRO USB Modem 모델명 SW                                                                                                    |
| WIBRO와 이동식 디스크를<br>동시에 사용할 수 있나요?                                                               | WIBRO USB 모뎀으로, 집에 놓고 PC에 연결하면<br>이동식 디스크로 인식됩니다.                                                                                    | 사용 주파수 범위                                                                                                    | WIBRO : 2.30 ~ 2.39                                                                                       | GHz                                                                | 서비스에 - 가파가 범가 재하기 위한 모양을 걸었다.<br>대하여 - 대하여 - 대하여 - 대하기 위한 모양을 감사하게 되는 것이 두는 다 가 하기 위한 - 가 하기 위한 - 가 하게 - 가 하기 위한 - 가 하기 위한 - 가 하게 - 가 하게 - 가 하기 위한 - 가 하게 - 가 하게 - | 부분양당 1588-3366 또는 구입일 년 월일 SERIAL NO.<br>지각 않을 것은<br>사실로 방문하시기하랍니다.<br>동보팩 드리퍼 .                                                                                                    |
|                                                                                                 | WIBRO 접속 숭에는 이농식 디스크로의 사용이 불가하므로<br>사용 주인 기능을 종료한 후 모드 스위치를 변경해 사용하세요                                                                | 조리스 권미드                                                                                                    |                                                                                                    |                                                                    | 파해 보상은 통보일로부터 14 일 이내•<br>무상 서비스                                                                                                    | 에 해결해 드립니다. 유상 서비스                                                                                                    |

해당 없음

1. 소미사 관람도 관정 선 경우 소비자가 인명도 분해, 가조하가나 사용성의 부주의(최수, 파손, 순상)로 고장의 발행한 감우 소비자가 데이터를 얻고 조착하여 사리를 한 감우 (사슴정장보, 환경남장 오류, 비원난호, 분실 등) 상성장자 사내스(우의 가사 또는 지정 협약사 기사가 아닌 사람이 수익하여 고장이 발생한 감우 당시에서 대자정한 소도록, 음성품 사용에 의해 고장이 발생한 경우, 사용 발생자와 "주의 사람"을 지키지 않아 고장이 발생한 경우 2. 그 밖의 경우 유상 수리 정액을 감가상각 금액에 감가상각 금액의 10%를 가산하여 환급

1. 소비자 과실로 고장 난 경우

• 천재지빈(화재, 염해, 수해, 낙뢰 등)에 의한 고장이 발생한 경우 • 소모성 부품의 수명이 다한 경우 (접속단자 및 각종부착물 등)

삼성전자 SAMSUNG 이 보증서는 대한민국에서만 사용 가능하며 해 사용할 수 없습니!

유상 수리에 해당하는 금액 징수 후 제품 교환 적용 제품 교환

감가성 환급

보상 내용 보증 기간 이내 보증 기간 이후

제품 교환 또는 환급 제품 교환 또는 무상 수리

제풍 교황

횐급

제풍 교황 또는 황급

지 않는 것이 같이 있는 것이 있는 것이 없는 것이 없는 것이 없다. 않은 것 않은 것 않는 것 않아? 않이 않는 것 않아? 않이 않는 것 않아? 않이 않지 않이 않다. 않은 것 같

소비자 피해 유형

재품 구입 시 오승과정 및 제품 설치 중 피해가 발생한 경우 교환된 제품이 1개월 이내에 중요한 수리를 해야하는 고장이 발생한 경우 제품 교환이 불가능한 경우

'풍 보유 기간 이내 수리용 부품을 보유하고 |지 않아 수리가 불가능한 경우

۲

 동일한 원인으로 고장이 3회까지 발생한 경우

 동일한 원인으로 고장이 4회째 발생한 경우

·리가 불가능한 :

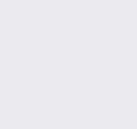

۲

### 사용 중인 기능을 종료한 후 모드 스위치를 변경해 사용하세요. H200K를 WIBRO USB 모뎀으로 사용해 KT WIBRO에 SWT-H200K의 접속한 상태에서는 H200K의 외장 메모리에 있는 공인인증서 외장 메모리에 공인인증서를 를 사용할 수 없습니다. (WIBRO USB 모뎀과 이동식 디스크 저장한 상태로 사용할 수 중 하나의 기능만 실행 가능) 있나요? PC에 저장된 공인인증서를 사용하세요. 바탕화면에서 [내 컴퓨터]를 열어 [SWT-H200K]를 더블 클릭하면 KT WIBRO CM과 장치 드라이버의 SWT-H200K를 PC에 연결해도 새 하드웨어 탐색 창이 나타나지 않습니다. 설치 마법사를 수동으로 실행할 수 있습니다. SWT-H200K를 PC에 KT WIBRO Launcher는 프로그램 설치 CD(구성품)에 연결해도 KT WIBRO 포함되어 있습니다. (10쪽 참조) Launcher가 설치되지 않습니다. PIN 입력 오류로 UICC가 잠긴 경우에는 KT WIBRO PIN 입력 오류로 UICC가 고객센터(080-000-1472)로 문의하세요. 사용이 제한된 상태에서 계속 잘못된 번호를 입력하면 잠금 설정되었습니다. UICC를 사용할 수 없게 되므로 주의하세요.

| 기술규격      | IEEE 802.16e            |
|-----------|-------------------------|
| 사용 주파수 범위 | WIBRO: 2.30 ~ 2.39 GHz  |
| 주파수 정밀도   | WIBRO:± 100 Hz 이내       |
| 외관        | 69 mm x 30 mm x 12.7 mm |
| 중량        | 28 g                    |
| 송신 출력     | WIBRO: 200mW            |
| 동작 온도     | - 20 도 ~ + 50 도         |
| 상대 습도     | 0 % ~ 85 %              |

ĘΟ

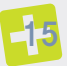

# 위젯 사용하기

액자, 시계, 날씨 등 원하는 서비스를 바탕화면에 배치해 바로 확인할 수 있는 서비스입니다. KT WIBRO Launcher에서 원하는 위젯 아이콘을 클릭

| $\bigcirc$ | W-Media | 멀티미디어 서비스          | <b></b>    | WCM | KT WIBRO 접속 상태 등 확인 |
|------------|---------|--------------------|------------|-----|---------------------|
| R          | 액자      | 슬라이드 쇼로<br>사진 감상   | Q          | 검색  | 각종 포털의 검색 서비스를 이용   |
| ¢¢         | 날씨      | 요일별 날씨와<br>생활지수 제공 | $\bigcirc$ | 시계  | 세계 주요 도시의 시간 확인     |

-16

-20

## LED 색상별 동작 상태 설명

KT WIBRO 서비스 이용 시 LED의 색상으로 동작 상태를 확인할 수 있습니다.

| 동작 상태  | 모뎀 초기화 | 연결 대기 | 연결 중 | 데이터 서비스<br>이용 중 | 네트워크<br>확인 실패 |
|--------|--------|-------|------|-----------------|---------------|
| LED 색상 | 빨강 깜빡임 | 파랑    | 초록   | 초록 깜빡임          | 빨강            |

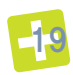

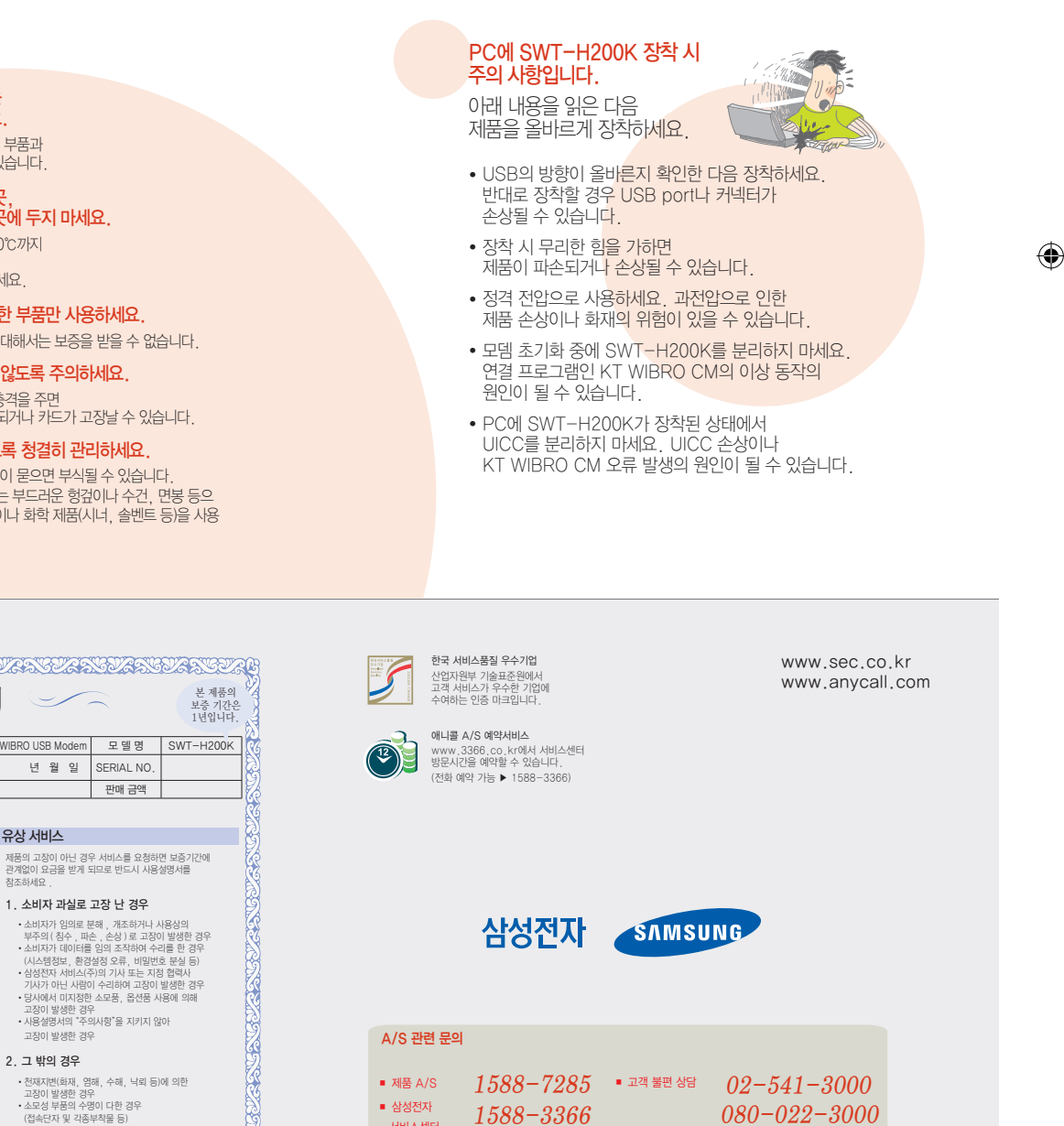

KT WIBRO 서비스 관련 문의 ■ 고객센터 : 080-000-1472 ■ 홈페이지 : www.ktwibro.com

서비스센터